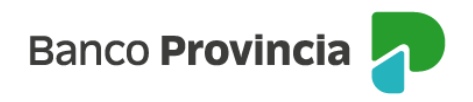

## Home Banking (BIP)

Programa Mesumo

## Cómo validar tu mail

Si ya estas adherido al programa y queres realizar un canje debés validar por única vez tu e-mail:

1-Ingresá a Programa Mesumo y presioná "Validar"

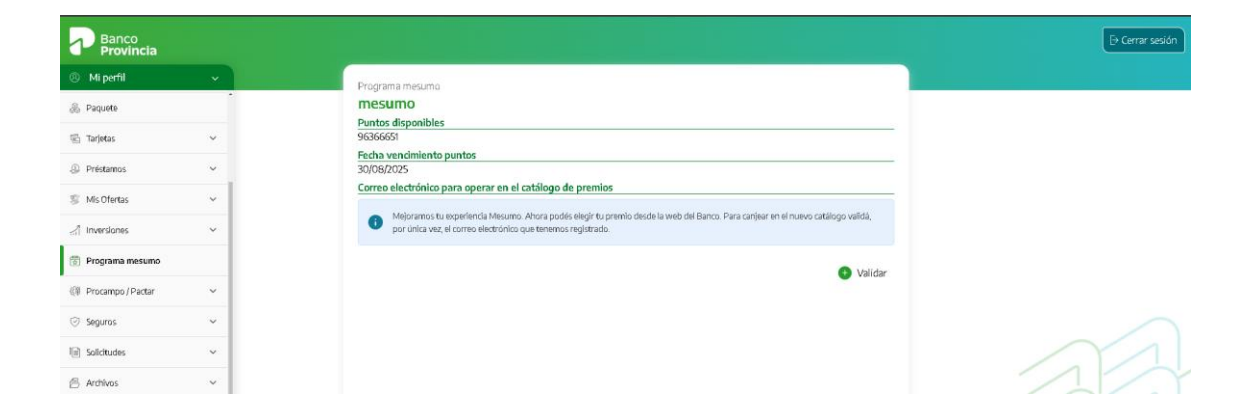

2- Validá tu correo electrónico y aceptá los Términos y Condiciones.

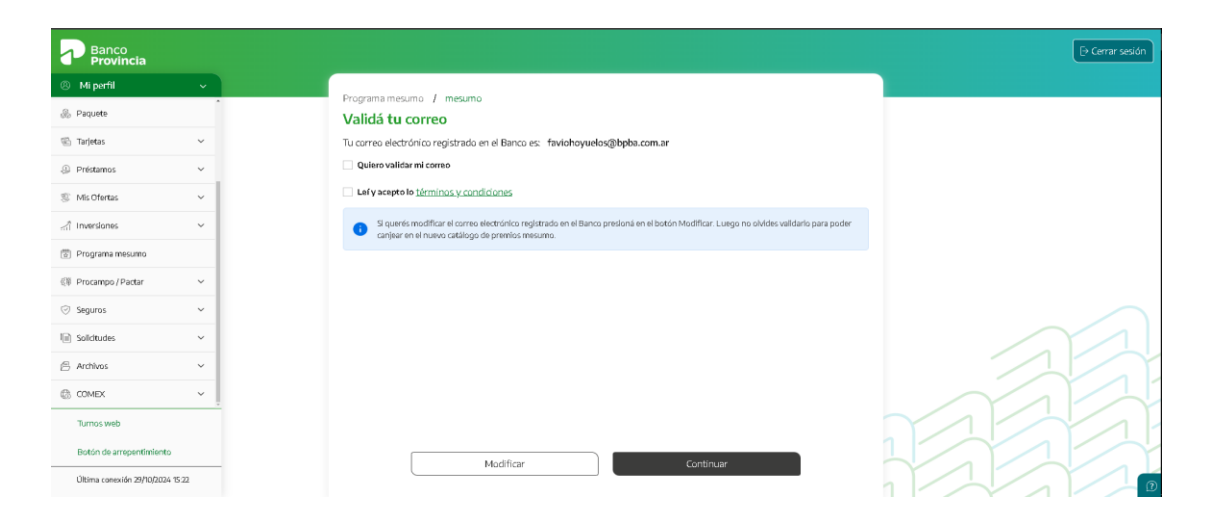

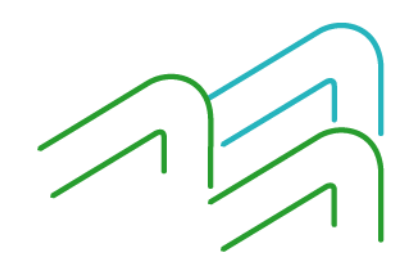

Manual de uso BIP Personas Programa de Premios me**sumo** 

Página 1 de 2

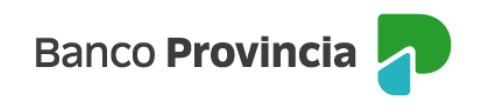

## 3-Luego hacé clic en "Confirmar"

| Banco<br>Provincia             |    |                                                                            | 🕞 Cerrar sesión |
|--------------------------------|----|----------------------------------------------------------------------------|-----------------|
| ④ Mi perfil                    |    |                                                                            |                 |
| & Paquete                      |    | Validá tu correo                                                           |                 |
| 🖾 Tarjetas                     | ~  | Tu correo electrónico registrado en el Banco es: faviohoyuelos@bpba.com.ar |                 |
| Préstamos                      | ~  | Quiero validar mi correo                                                   |                 |
| 🛞 Mis Ofertas                  | ~  | Lefy acepto to términos y condiciones                                      |                 |
| Inversiones                    | ~  | Si querés modificar el Confirmar operación × Indes validario para poder    |                 |
| 🗑 Programa mesumo              |    | Validá tu correo                                                           |                 |
| 🕼 Procampo/Pactar              | ~  | Correo: faviohoyuelos@bpba.com.ar                                          |                 |
| ⊘ Seguros                      | ~  | Cancelar Confirmar                                                         |                 |
| Soliditudes                    | ~  |                                                                            |                 |
| 🔗 Archivos                     | ~  |                                                                            |                 |
| COMEX                          | ~  |                                                                            |                 |
| Turnos web                     |    |                                                                            |                 |
| Botón de arrepentimiento       |    |                                                                            |                 |
| Última conexión 29/10/2024 15: | 22 |                                                                            |                 |

4-Accedé a la aplicación BIP Móvil en la opción Token y obtener el código para confirmar.

Listo, ya podrás navegar el catálogo y realizar canjes, todo en un mismo lugar.

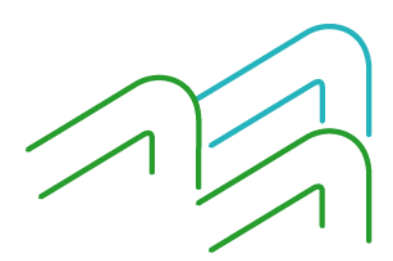

Manual de uso BIP Personas Programa de Premios me**sumo** 

Página 2 de 2